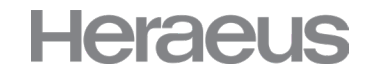

1

C

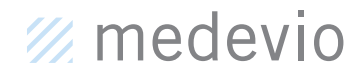

∆5320

△ 2867

s is those no bi

an that one imputer. Re solution why t

# **USER MANUAL** HERAEUS MEDEVIO CUSTOMER PORTAL

•

MODEL:428

## TABLE OF CONTENT

#### Start with the Heraeus Medevio Customer Portal

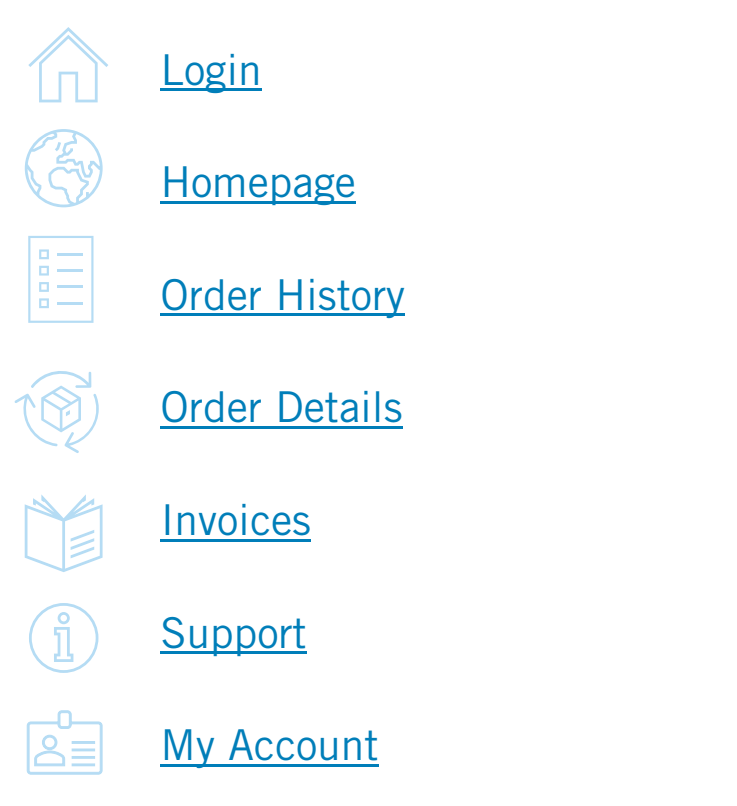

#### Access your data

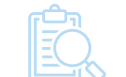

Order History/ Invoices

My Account

### Helpful information

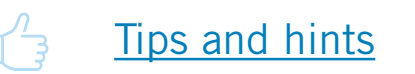

<u>Contact</u>

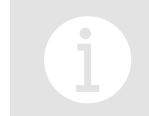

You can click on the headlines to access the section in the manual

# // medevio

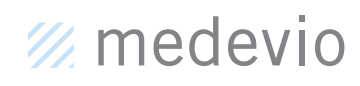

### HOW TO LOGIN TO THE HERAEUS MEDEVIO CUSTOMER PORTAL

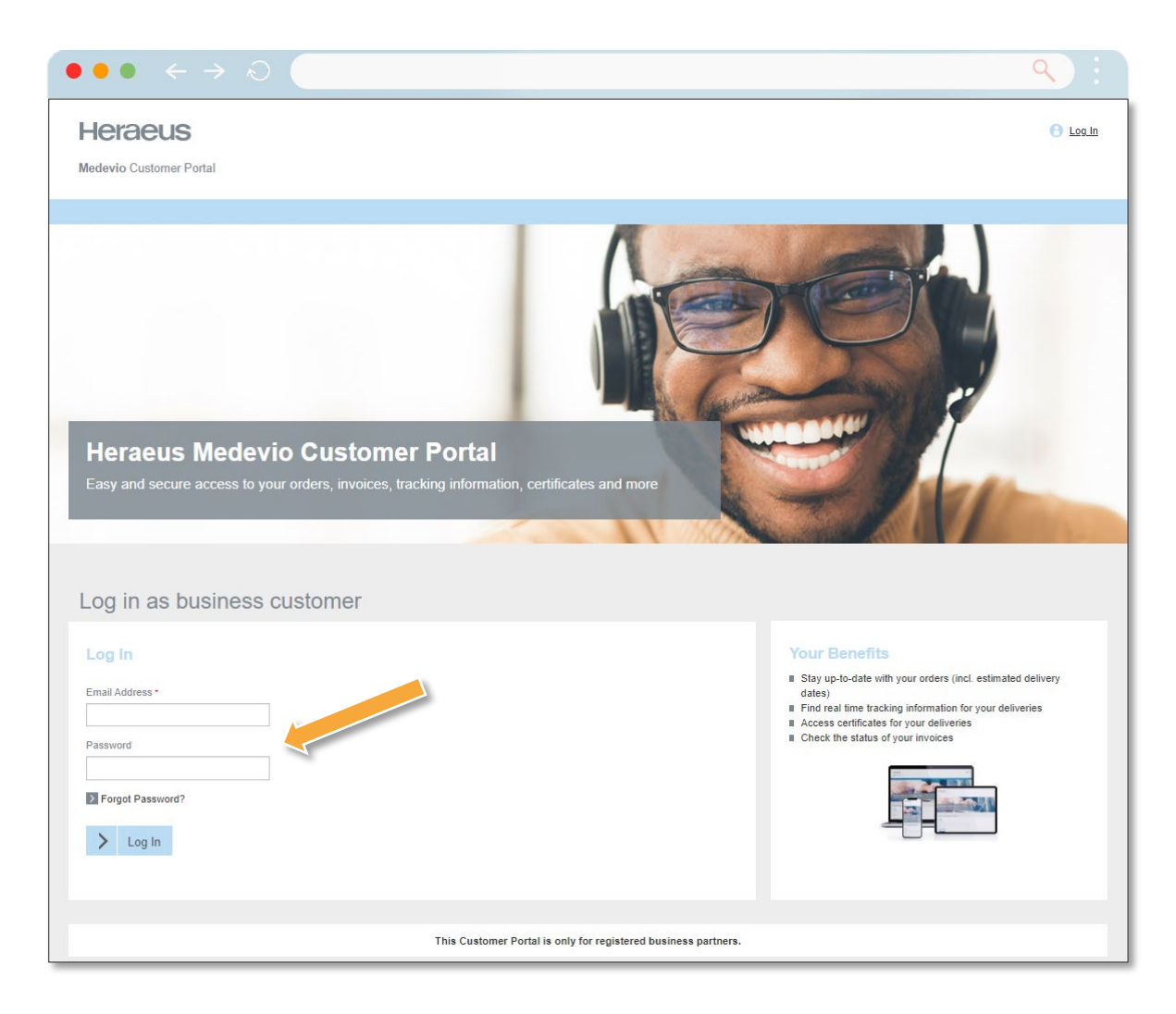

How to get started with the Heraeus Medevio Customer Portal in a few simple steps:

- Access the Customer Portal if you click <u>here</u>.
- You should have received your login credentials (email address and initial password) via a separate email. Fill out the email address and password and click the "Log In" button to access the Customer Portal. Upon your first time signing in you will be asked to change your password.
- If you forgot your password you can request a new one via the "Forgot Password?" button.
- Note: Passwords need to contain at least one upper and lower case letter, one number and be at least eight characters long.
- If you do not have received your login credentials yet, please get in touch with your dedicated sales or customer service representative.

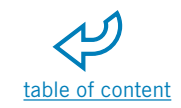

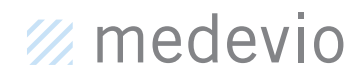

### HOMEPAGE | KEY FUNCTIONALITIES OF THE CUSTOMER PORTAL

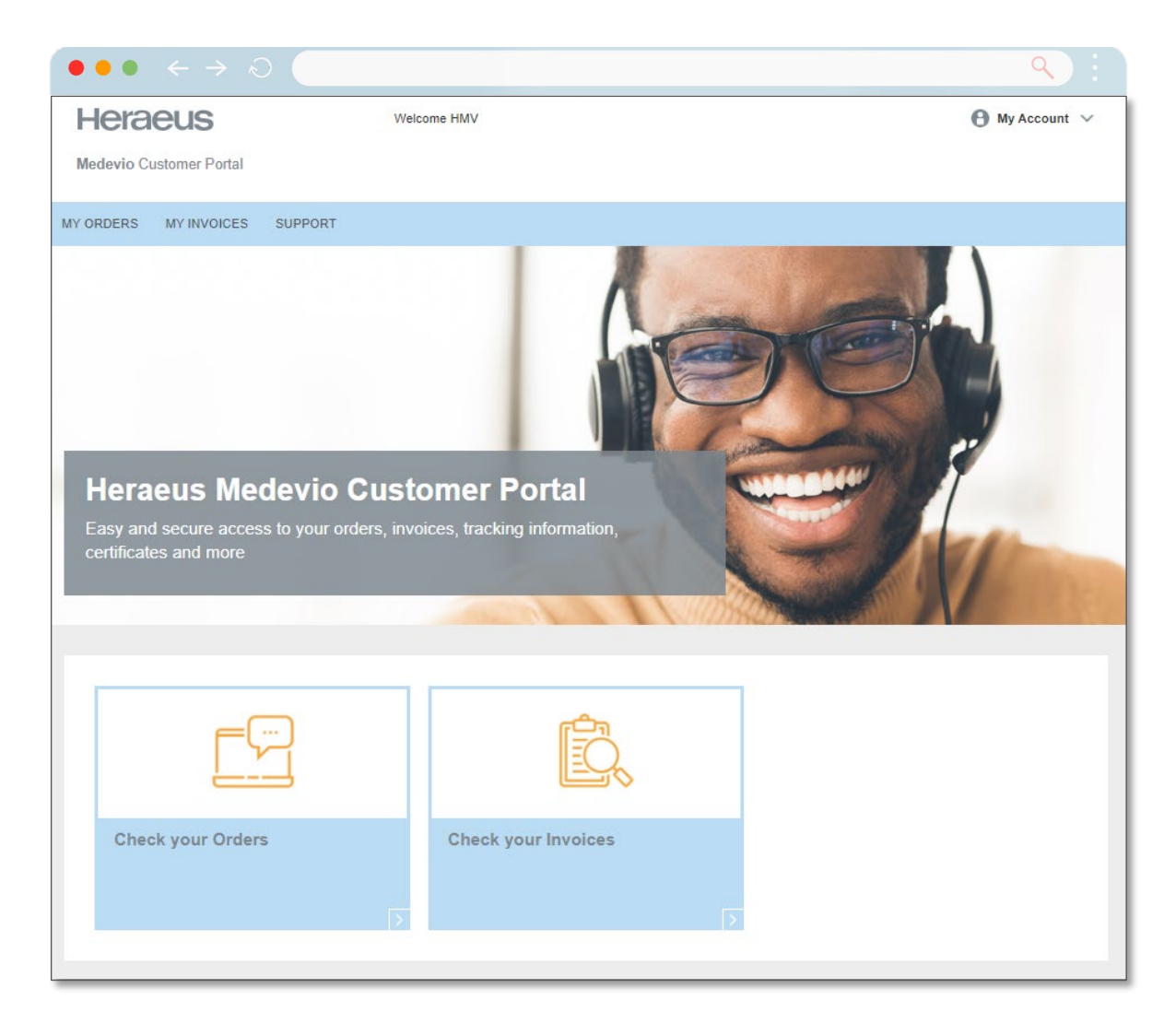

After successful login, the Heraeus Medevio Customer Portal provides many **value-adding features** that you can access via the Homepage:

- My Orders: Quickly find information about your current or historic orders, review past orders and see the order status.
- My Invoices: View your invoices and see the invoice status.
- Support: Get in touch with our customer service team regarding a general inquiry or a specific question, e.g. on your order.
- My Account: You are provided with account details, like personal details, payment addresses and delivery addresses. Furthermore you are able to change your current password and see an overview of colleagues.

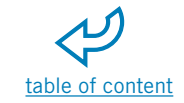

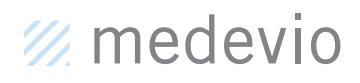

### ACCESS YOUR ORDERS AND INVOICES

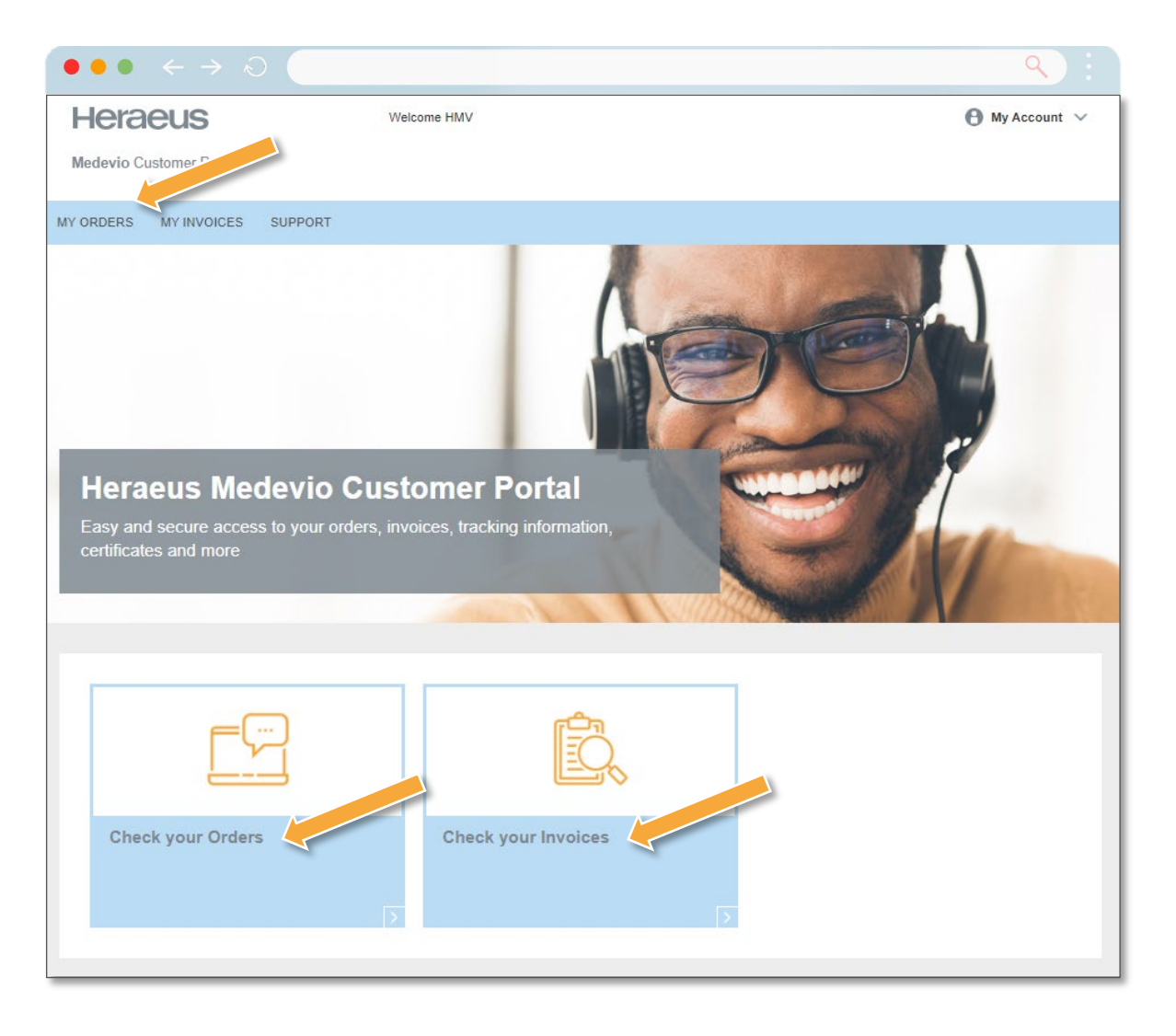

If you want to see past invoices or review orders, just click on the buttons "Check your Orders" or "Check your Invoices" in the center of the homepage or choose either the "My Orders" tab or "My Invoices" tab in the navigation bar in the header:

- **Order Details:** Once an order was placed it will appear in the order details page. There you can see the order status and download the order confirmation by clicking on the individual order.
- Invoice Details: View, search for and download invoices from past orders.

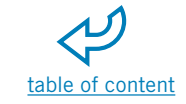

## // medevio

## **MY ORDERS – OVERVIEW**

| $\bullet \bullet \bullet + \to \odot$ |                                          |                              |                 |               | ٩              |
|---------------------------------------|------------------------------------------|------------------------------|-----------------|---------------|----------------|
| Heraeus<br>Medevio Customer Portal    |                                          | Welcome HMV                  |                 |               | 🕒 My Account 🗸 |
| MY ORDERS MY INVOICES SUPPORT         |                                          |                              |                 |               |                |
| HOME / MY ORDERS                      |                                          |                              |                 |               |                |
| My Orders                             |                                          |                              |                 |               |                |
| Select Interval                       | From: Until:                             |                              |                 |               |                |
| Order Status                          | ch Orders (e.g. Order ID, PO no, Status) | × Reset                      |                 |               |                |
| Order ID Lt c number Lt               | Details 11                               | Articles included            | Order Status    | Date of Order | Total 11       |
| 1139846 1234123                       | Ordered offline by HMV                   | HERAEUS MEDEVIO GROUND WIRES | Order confirmed | Oct 17, 2022  | \$576,730.10   |
| 1139842 1234123                       | Ordered offline by HMV                   | HERAEUS MEDEVIO GROUND WIRES | Order confirmed | Oct 17, 2022  | \$460,283.80   |
| 1124482 1234123                       | Ordered offline by HMV                   | HERAEUS MEDEVIO GROUND WIRES | Order shipped   | Sep 22, 2022  | \$1,833.80     |
| 1123720 1234123                       | Ordered offline by HMV                   | HERAEUS MEDEVIO GROUND WIRES | Order confirmed | Sep 21, 2022  | \$572,145.60   |
| 1094734 1234123                       | Ordered offline by HMV                   | HERAEUS MEDEVIO GROUND WIRES | Order confirmed | Aug 3, 2022   | \$460,283.80   |
| 1094704 1234123                       | Ordered offline by HMV                   | HERAEUS MEDEVIO GROUND WIRES | Order confirmed | Aug 3, 2022   | \$441,945.80   |
| ▶ 1077076<br>1234123                  | Offline order                            | HERAEUS MEDEVIO GROUND WIRES | Order shipped   | Jul 5, 2022   | \$1,842.00     |
| 1234123                               | Offline order                            | HERAEUS MEDEVIO GROUND WIRES | Order confirmed | Jul 4, 2022   | \$830,711.40   |
| 1044847 1234123                       | Offline order                            | HERAEUS MEDEVIO GROUND WIRES | Order confirmed | May 16, 2022  | \$1,582,569.40 |
| <b>1021295</b> 1234123                | Offline order                            | HERAEUS MEDEVIO GROUND WIRES | Order confirmed | Apr 7, 2022   | \$830,711.40   |
|                                       |                                          |                              |                 |               | < 1 2 >        |

- In the "My Order" section you are provided with an overview of your currently running and historic orders. You have the possibility to filter the orders by specific criteria like **time period** and **order status**.
- You can see an overview of your Order ID, your order reference, who it was ordered by, the status, the date of the order as well as the amount.
- If you want to look at a specific order, you can simply click on the Order ID.

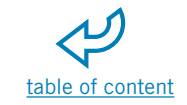

// medevio

### **ORDER DETAILS PAGE – PART I**

| $\bullet \bullet \bullet + \to \odot$                                                                                                    |                                                                                           |                                                                         |            |                               |               | ٩                |
|----------------------------------------------------------------------------------------------------|-------------------------------------------------------------------------------------------|-------------------------------------------------------------------------|------------|-------------------------------|---------------|------------------|
| Heraeus<br>Medevio Customer Portal                                                                                                    |                                                                                           | Welcome HIMV                                                            |            |                               |               | 🕒 My Account 🗸   |
| MY ORDERS MY INVOICES SUPPORT                                                                                                    |                                                                                           |                                                                         |            |                               |               |                  |
| HOME / MY ORDERS / ORDER 1077076                                                                                                    |                                                                                           |                                                                         |            |                               |               |                  |
| Order Details<br>Vider ID<br>123697<br>Customer PO Number<br>123436<br>Date of Order<br>Jul 5, 202<br>Sold by<br>HMCR - Medevio Costa Rica                  | Delivery Address<br>HMV<br>Remensional 12-14<br>Germany<br>30 days Incolem<br>EXW Cartago | Payment Address<br>HBV<br>Heavenderable 12-14<br>CS450145aau<br>Germany |            | Service R                     | aquest        |                  |
| Current Olive Balan                                                                                                    | Order confirmed                                                                           | Crder in Progress                                                       |            |                               | Order shipped |                  |
| Item Article                                                                                                    |                                                                                           |                                                                         | Price Type | Amount                        | Price/Unit    | Total            |
| 0010 HERAEUS MEDEVIO GROUND WIRES<br>Est. Delivery Date: Jul 31, 2022<br>Goods Issued Date: Jul 26, 2022<br>Order Status: Shipped<br>Tracking-No:: #0000000 |                                                                                           |                                                                         | List price | 10.000 PC                     | \$184.20 / ST | \$1,842.00       |
|                                                                                                    |                                                                                           |                                                                         |            |                               |               | Back to overview |
|                                                                                                    |                                                                                           |                                                                         |            | Final Summary<br>Total Amount |               | \$1,842.00       |
|                                                                                                    |                                                                                           |                                                                         |            |                               |               | VAT excluded 🕕   |

- After clicking on the Order ID you will be provided with more details to a specific order, like payment method, the payment terms, the Incoterms, Delivery, or payment address.
- In the Order Details you can see ordered article or articles, the price type, the amount, the price per unit as well as the total.
   Furthermore, you can see your requested delivery date, the estimated delivery date, the goods issued date, the order status a well as shipment information.
- If the provider offers a tracking opportunity, you can click on it and it will lead you directly to the logistics provider shipment tracking page.
- By clicking on the "Service Request" button, you can send us your inquiry which will be directly send to the Medevio Customer Service.

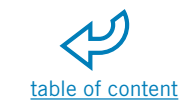

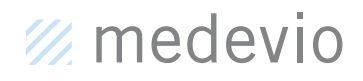

### **ORDER DETAILS PAGE – PART II**

| $\bullet \bullet \bullet \leftrightarrow \to$                                |                                                                                                    |                                                                                                    | ٩ |
|------------------------------------------------------------------------------|----------------------------------------------------------------------------------------------------|----------------------------------------------------------------------------------------------------|---|
| Related documents Order confirmations Torder Confirmation 1067131 21/06/2022 |                                                                                                    |                                                                                                    |   |
| Delivery notes<br>Invoices                                                   | This Customer Portal is only for                                                                       | registered business partners.                                                                                                    |   |
|                                                                              | PRODUCTS & SERVICES<br>Compared & Jonasome<br>Protect Compared Services<br>Deep 4 Description Services | 4 100 Mean Malan<br>Mara A Gaman<br>Man<br>Mang Mang<br>Mang Mang<br>Mang Mang<br>Mang<br>Mang<br>Mang<br>Mang<br>Mang<br>Mang<br>Mang |   |

 Review order-related documents like the order confirmation, the delivery note, the invoice and download them as a pdf file on the bottom of the order details page.

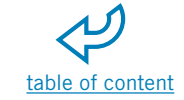

// medevio

### **MY INVOICES – OVERVIEW**

| $\bullet \bullet \leftrightarrow \diamond$ |                 |                  |            |                |                       |              | ٩              |
|--------------------------------------------|-----------------|------------------|------------|----------------|-----------------------|--------------|----------------|
| leraeus                                    |                 |                  |            | Welcome HMV    |                       |              | 🕒 My Account 🗸 |
| ledevio Customer Portal                    |                 |                  |            |                |                       |              |                |
| ORDERS MY INVOICES SUPPORT                 |                 |                  |            |                |                       |              |                |
| E / MY INVOICES                            |                 |                  |            |                |                       |              |                |
| My Invoices                                |                 |                  |            |                |                       |              |                |
| Select Interval                            | O From:         | Until:           | 曲          | I              |                       |              |                |
| Payment Status                             | Search Invoices |                  |            | × Reset        |                       |              |                |
| Heraeus SAP Invoice No 11                  | Order ID 11     | Type             | Due Date   | Payment Status | Invoice Issue Date 17 | Total Amount | Invoice        |
| 3254105098                                 | 0001009206      | Standard invoice | 12/17/2022 | Overdue        | 11/17/2022            | \$211,803.90 | POF            |
| 3254105047                                 | 0001009206      | Standard invoice | 12/04/2022 | Overdue        | 11/04/2022            | \$211,803.90 | POF            |
| 3254105044                                 | 0001009206      | Standard invoice | 12/03/2022 | Overdue        | 11/03/2022            | \$211,803.90 | POF            |
| 3254105034                                 | 0001009206      | Standard Invoice | 12/01/2022 | Overdue        | 11/01/2022            | \$211,803.90 | FOF            |
| 3254105013                                 | 0001124482      | Standard invoice | 11/26/2022 | Overdue        | 10/27/2022            | \$1,833.80   | POF            |
| 3254104999                                 | 0001009206      | Standard invoice | 11/24/2022 | Overdue        | 10/25/2022            | \$211,803.90 | POF            |
| 3254104975                                 | 0001009206      | Standard invoice | 11/18/2022 | Fully paid     | 10/19/2022            | \$213,672.00 | POF            |
| 3254104936                                 | 0001009206      | Standard invoice | 11/10/2022 | Fully paid     | 10/11/2022            | \$211,830.00 | Par            |
| 3254104917                                 | 0001009206      | Standard invoice | 11/05/2022 | Fully paid     | 10/06/2022            | \$212,751.00 | POF            |
| 3254104865                                 | 0000991520      | Standard Invoice | 10/26/2022 | Fully paid     | 09/26/2022            | \$213,672.00 | POF            |
| Showing 1 to 10 of 32 entries              |                 |                  |            |                |                       |              | < 1 2 3 4 >    |

- In the "My Invoices" section you are provided with an overview of your invoices. You have the possibility to filter the invoices like time period and payment status.
- After selecting the needed criteria, you can see the Invoice number, the Order ID, the type of the invoice, the due date, the payment status, the invoice issue date as well as the total amount.
- The opportunity to download the invoice as pdf file is also given by clicking on the pdf symbol.

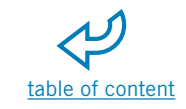

### // medevio

### SUPPORT

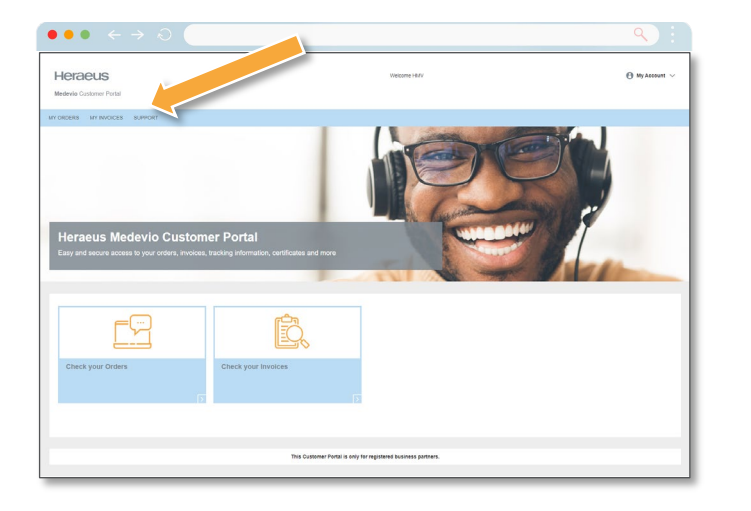

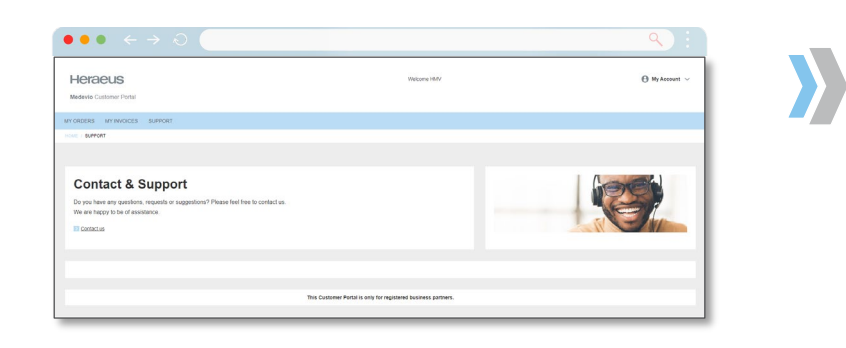

| Heraeus                 |                                                                              | Global Home Careers                                                                              | Press Product & Solutions Q. Search @ Language |
|-------------------------|------------------------------------------------------------------------------|--------------------------------------------------------------------------------------------------|------------------------------------------------|
| Medevio                 |                                                                              |                                                                                                  | 💯 medevio                                      |
| Heraeus Medevio         |                                                                              |                                                                                                  |                                                |
| Markets >               | Contact us                                                                   |                                                                                                  |                                                |
| Products & Services     |                                                                              |                                                                                                  |                                                |
| About Heraeus Medevio > |                                                                              |                                                                                                  |                                                |
| Press                   |                                                                              | At Heraeus Medevio, we improve lives by                                                          |                                                |
| Events                  |                                                                              | <ul> <li>bringing lifesaving and life-changing<br/>medical devices to market with our</li> </ul> | Product literature                             |
| Contact                 | ALC: NOT A                                                                   | partners.                                                                                        | Request product literature here.               |
|                         |                                                                              | 5                                                                                                |                                                |
|                         | 6                                                                            |                                                                                                  | Legations                                      |
|                         |                                                                              |                                                                                                  | Locations >                                    |
|                         | Please complete the form below with<br>connect you with our experts to creat | as much detail as possible and we will<br>e a plan tailored to your needs.                       |                                                |
|                         | First Name *                                                                 | Last Name *                                                                                      |                                                |
|                         | Company *                                                                    | Email *                                                                                          |                                                |
|                         |                                                                              |                                                                                                  |                                                |

 If you need support you can click on "Support" button in the navigation bar on the Customer Portal homepage which will lead you to the general Medevio contact page.

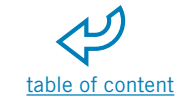

### // medevio

### NAVIGATE TO MY ACCOUNT

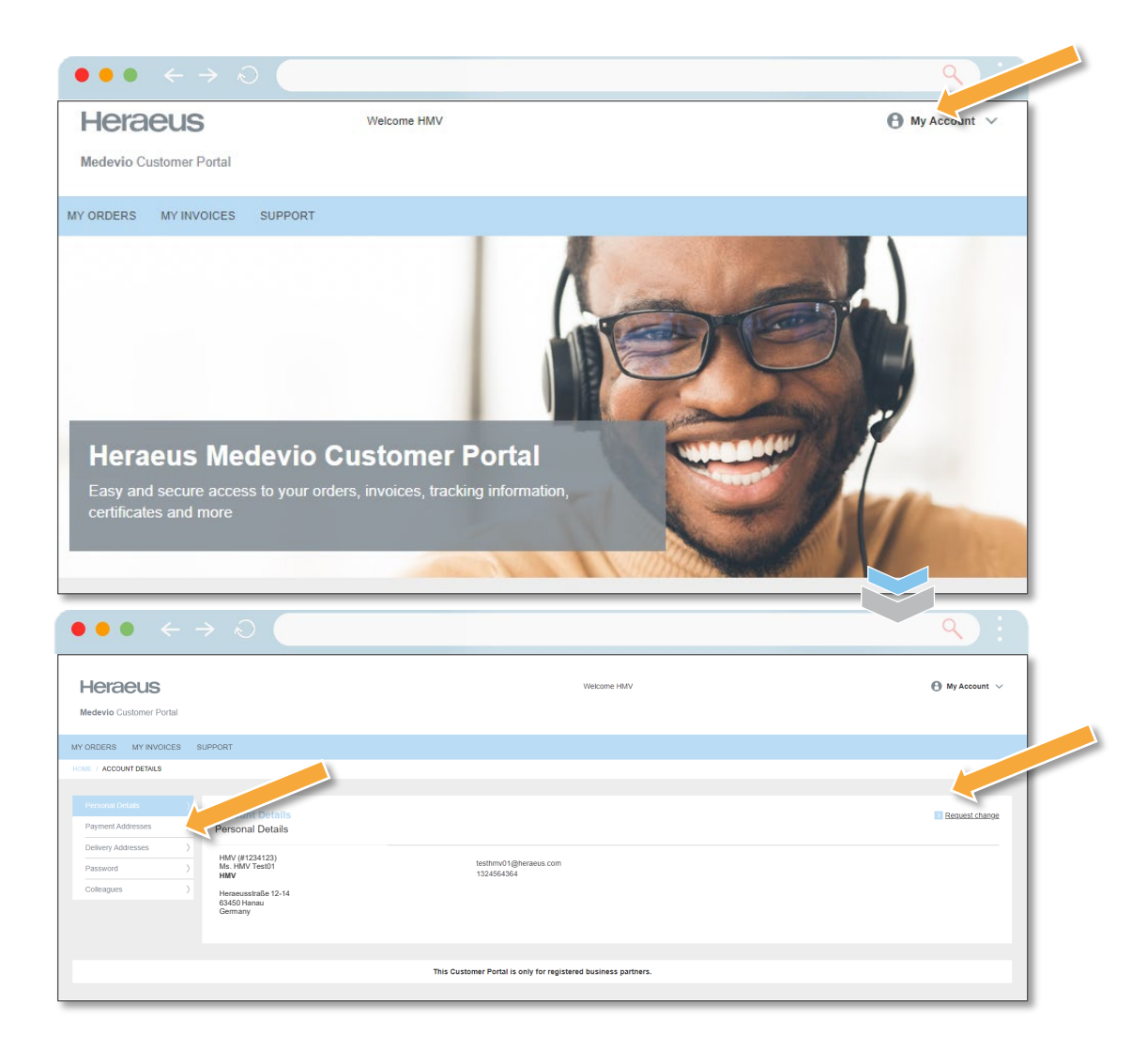

- To enter your **account section**, you can click at "**My Account**" in the top right corner on the Customer Portal hompage.
- In this section, you are provided with account details, like personal details, payment addresses and delivery addresses.
- By clicking on the "Request Change" button you can request a change of your account details (e.g. delivery address, payment address) and are also able to upload related documents to your request.
- In addition to that, you are also able to change your current password and see an overview of your colleagues.

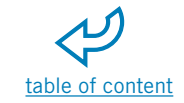

// medevio

### **USEFUL TIPS AND TRICKS**

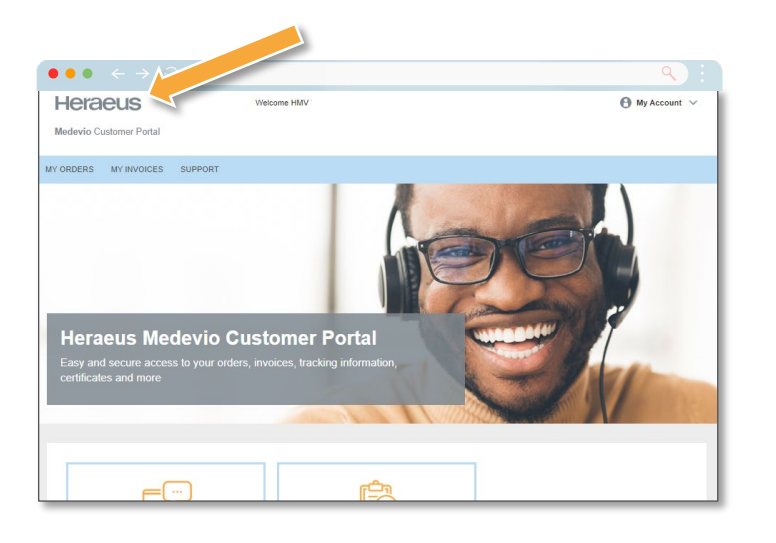

# I want to view the generic Heraeus group website.

 By clicking on the Heraeus logo on the top left corner of the Customer Portal you will be directly navigated to the generic Heraeus group website.

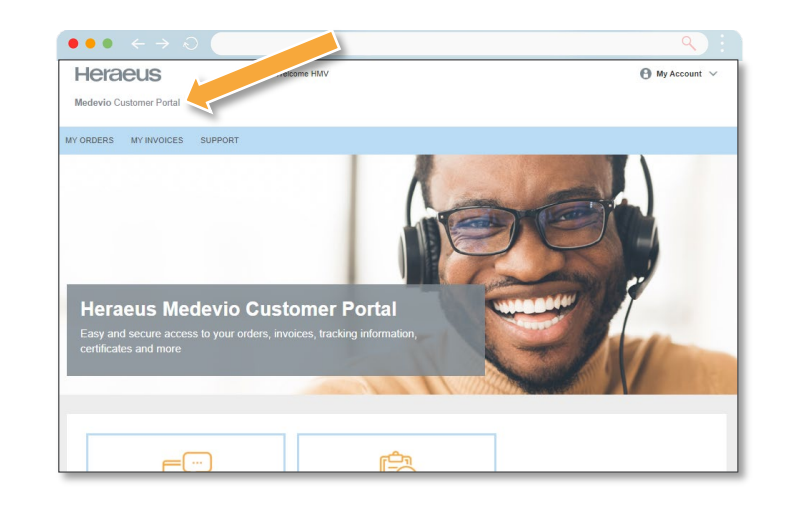

# I want to go back to the Medevio Customer Portal homepage.

 By clicking on the Medevio Customer Portal title on the top left corner of the Customer Portal you will always be navigated to the Medevio Customer Portal homepage.

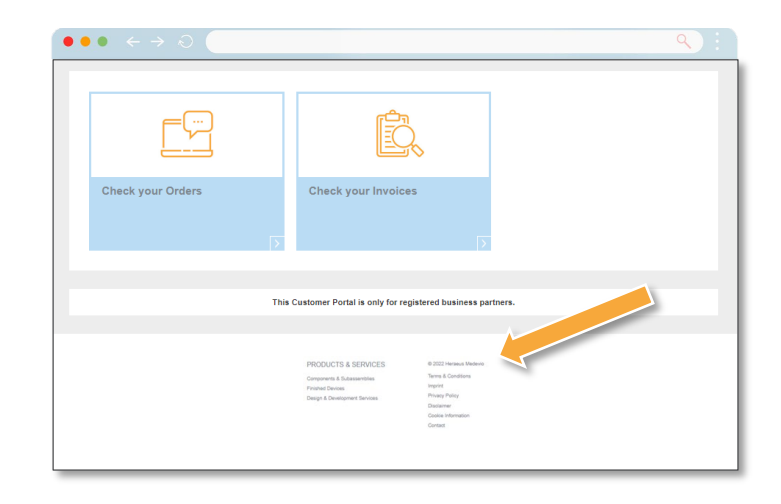

#### I want to view products & services as well as terms & conditions & imprint.

- In the footer of the Customer Portal homepage you can find the links related to products and services and also terms & conditions and imprint.
- By clicking on these links you will be navigated to the related pages.

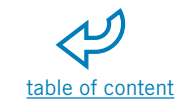

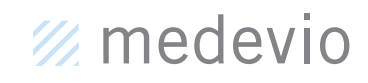

### ANY QUESTIONS? PLEASE DO NOT HESITATE TO REACH OUT.

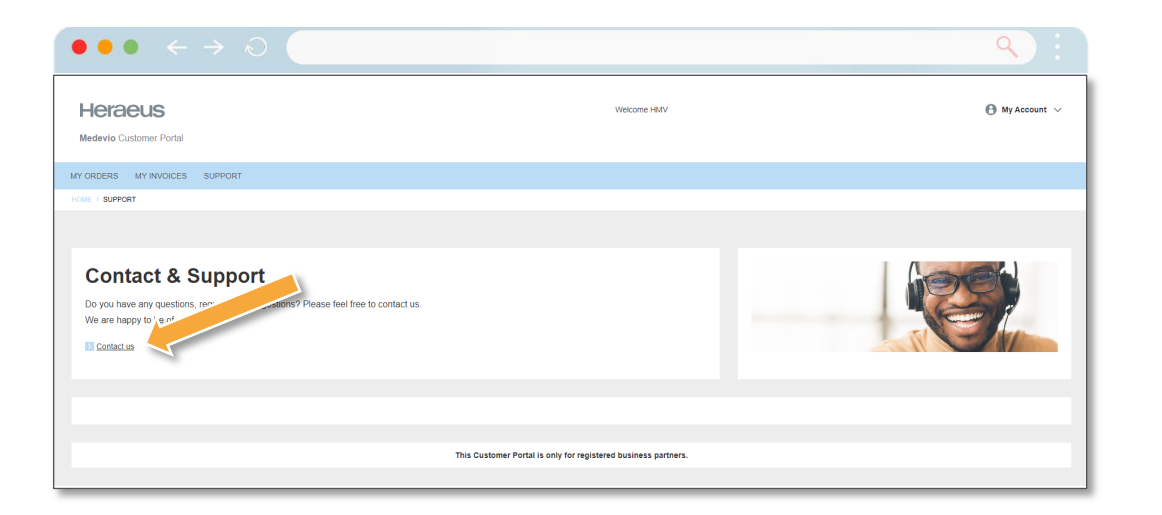

**Contact details for Heraeus Medevio Customer Portal:** 

For general questions on the Heraeus Medevio Customer Portal:

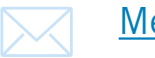

Medevio.portal@heraeus.com

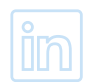

Follow us on LinkedIn

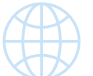

https://www.heraeus-medevio.com

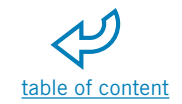